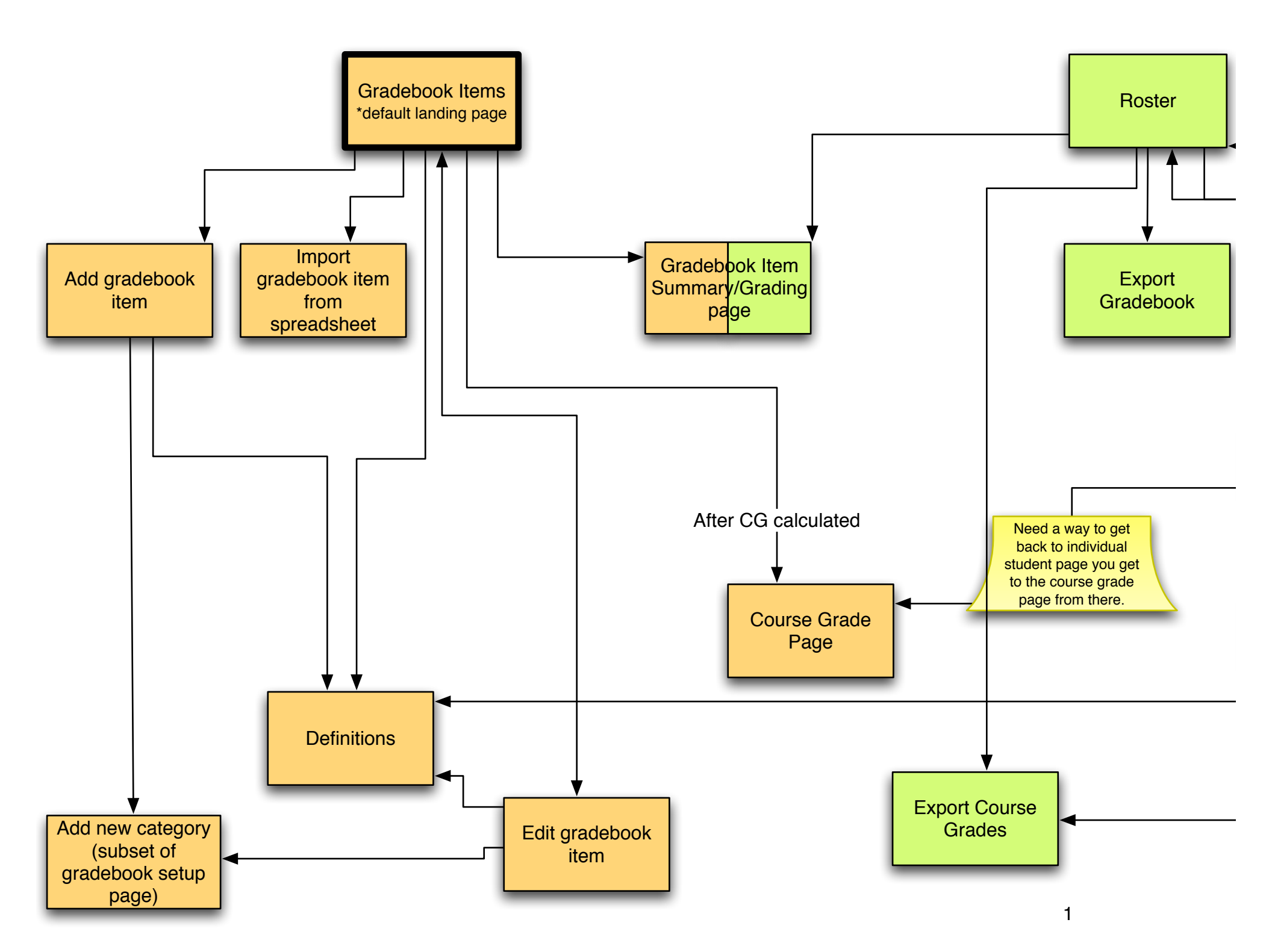

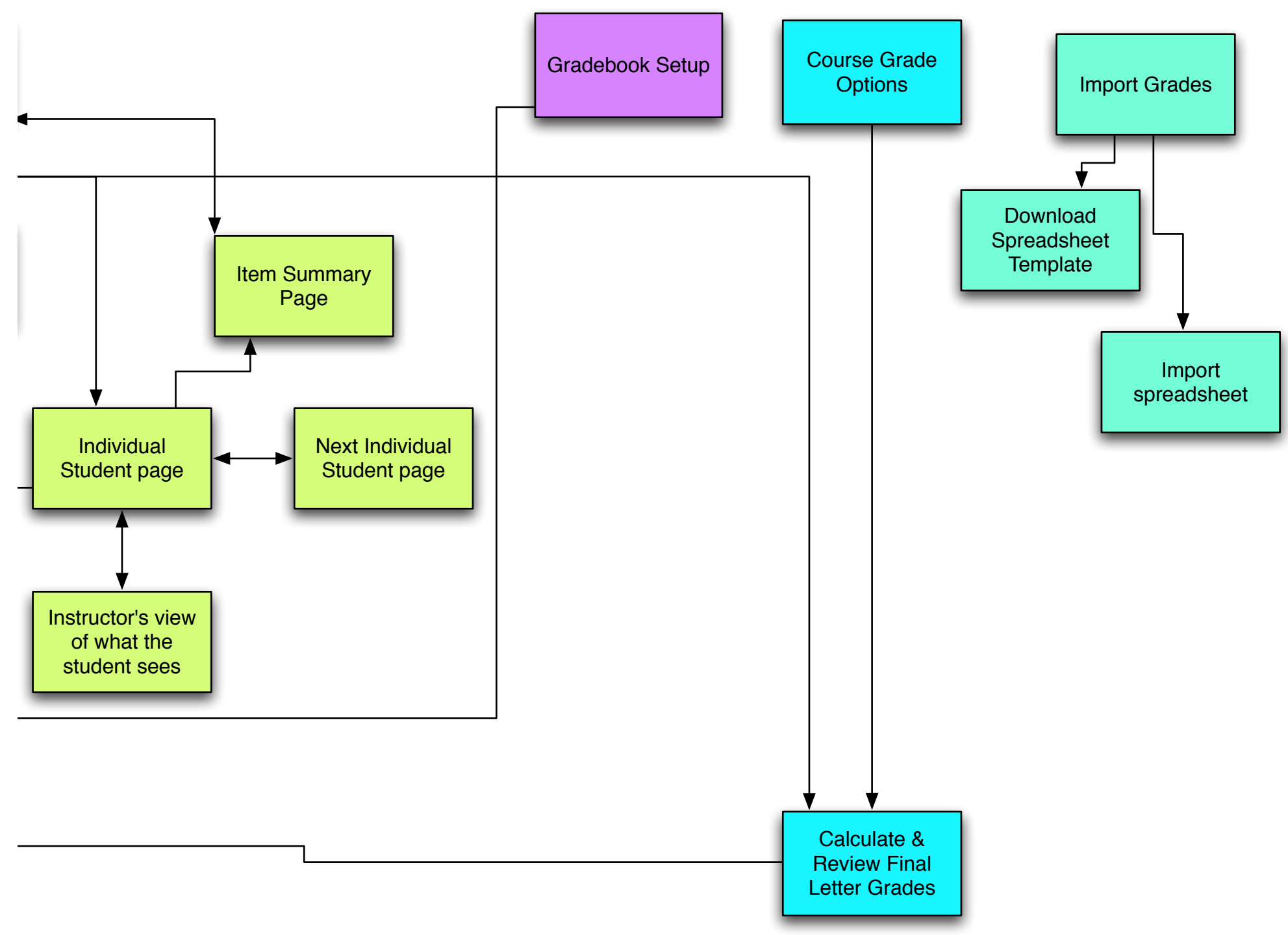

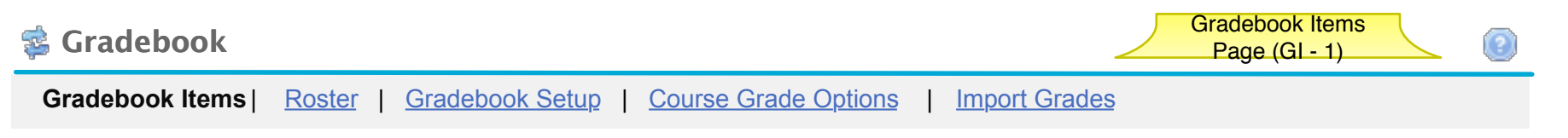

# **Gradebook Items**

Click a title to view complete details and to grade the item.

Currently students can see their gradebook item scores and cumulative score but not their course grade.

Add Gradebook Item Import gradebook item from spreadsheet

# Avg. Cumulative Score 76.5%

**Gradebook Items Summary** 

| Ti | tle*                                         |             | Class Avg** | Weight (%) | Due Date 📥        | Released<br>to Students | Included in<br>Cumulative | Grade Editor*** |
|----|----------------------------------------------|-------------|-------------|------------|-------------------|-------------------------|---------------------------|-----------------|
| ▼  | Problem Sets                                 |             | 8 of 10     | 40         |                   |                         |                           |                 |
|    | Vibration control in engines                 | <u>Edit</u> | 8 of 10     |            | January 10, 2007  | Y                       | Y                         |                 |
|    | <u>Security planning for</u><br>power plants | <u>Edit</u> | 9 of 10     |            | January 26, 2007  | Y                       | Y                         |                 |
|    | The Michelobe Problem                        | <u>Edit</u> | (7 of 10)   |            | February 17, 2007 | Y                       | Ν                         | Test & Quizzes  |
|    | Combustion Theory                            | <u>Edit</u> |             |            | March 21, 2007    | Y                       | Ν                         |                 |
|    | Putting it all together                      | <u>Edit</u> |             |            | April 7, 2007     | Y                       | Ν                         |                 |
|    | Quizzes                                      |             | 17 of 20    | 30         |                   |                         |                           |                 |
| ▼  | Exams                                        |             | 76 of 100   | 25         |                   |                         |                           |                 |
|    | Midterm                                      | <u>Edit</u> | 76 of 100   |            | February 10, 2007 | Y                       | Y                         | Test & Quizzes  |
|    | Final                                        | <u>Edit</u> |             |            | April 7, 2007     | Y                       | Ν                         |                 |
| ▶  | Participation                                |             |             | 5          |                   |                         |                           |                 |

Legend:

\* Title shown in grey is not released to students

\*\*Class Avg shown in () are NOT included in the cumulative score calculation

\*\*\* For grades that must be graded outside the gradebook, this tells you where to go for grading.

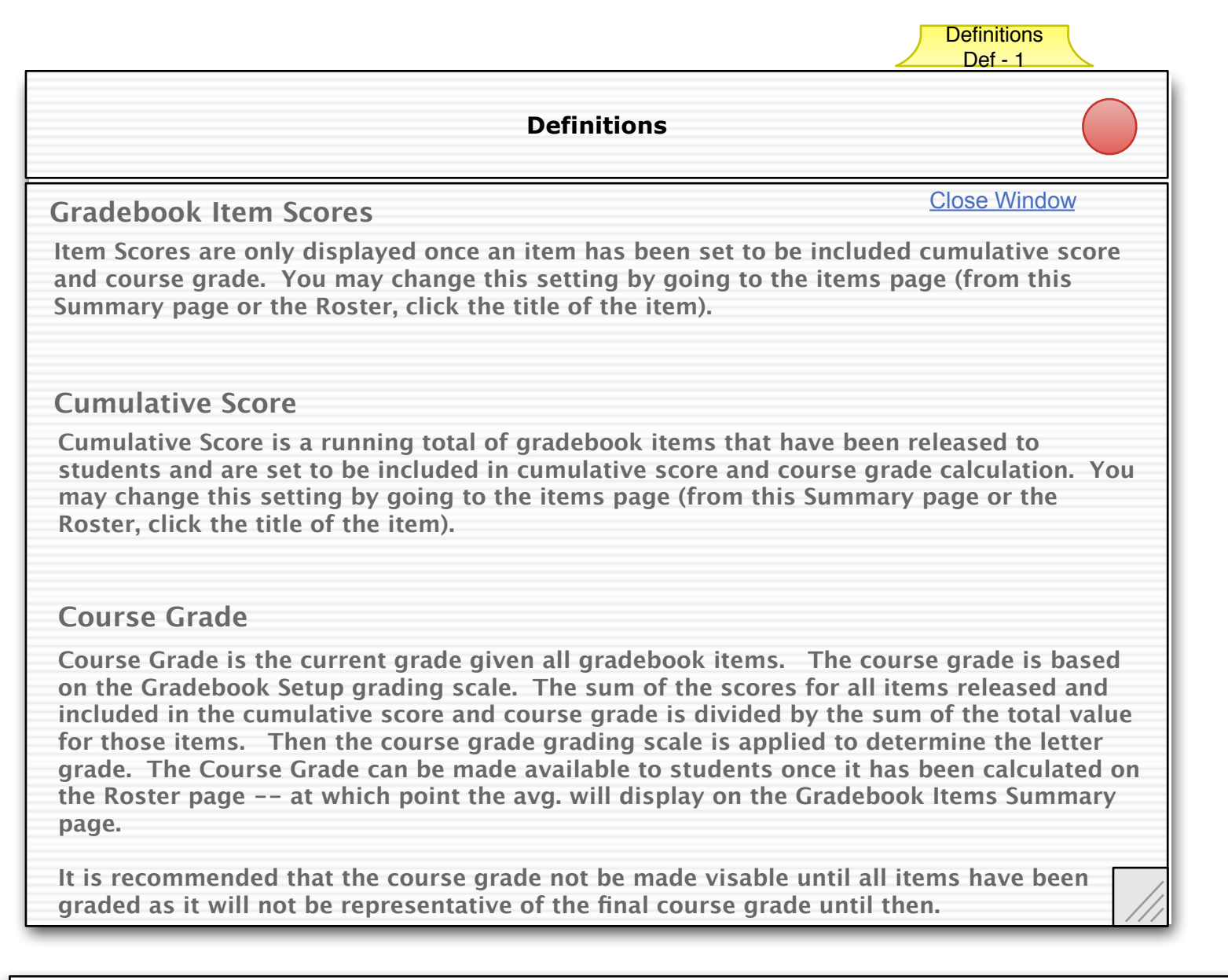

#### Term Definitions Notes Changes from 2.4 release in bold

1) When user clicks on any of the above terms, this window pops up. The only action that can be taken is to close the window by clicking the close link or the browser close element. (New Page)

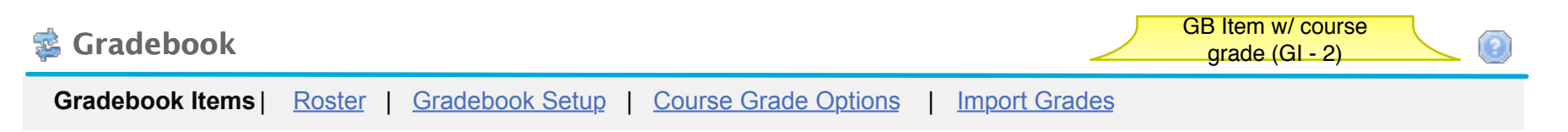

## **Gradebook Items**

Click a title to view complete details and to grade the item.

Currently students can see their gradebook item scores and cumulative score and their course grade.

Add gradebook Item Import gradebook item from spreadsheet

## Avg. Cumulative Score 82%

## Avg. Course Grade B

#### Gradebook Items Summary

| Tit | le*                                          |             | Class Avg** | Weight (%) | Due Date 🚢        | Released to Students | Included in Cumulative | Grade Editor*** |
|-----|----------------------------------------------|-------------|-------------|------------|-------------------|----------------------|------------------------|-----------------|
| ▼   | Problem Sets                                 |             | 8 of 10     | 40         |                   |                      |                        |                 |
|     | Vibration control in engines                 | <u>Edit</u> | 8 of 10     |            | January 10, 2007  | Y                    | Y                      |                 |
|     | <u>Security planning for</u><br>power plants | <u>Edit</u> | 9 of 10     |            | January 26, 2007  | Y                    | Y                      |                 |
|     | The Michelobe Problem                        | <u>Edit</u> | 7 of 10     |            | February 17, 2007 | Y                    | Y                      | Test & Quizzes  |
|     | Combustion Theory                            | <u>Edit</u> | 9 of 10     |            | March 21, 2007    | Y                    | Y                      |                 |
|     | Putting it all together                      | <u>Edit</u> | 8 of 10     |            | April 7, 2007     | Y                    | Y                      |                 |
| ►   | Quizzes                                      |             | 17 of 20    | 30         |                   |                      |                        |                 |
| ▼   | Exams                                        |             | 168 of 200  | 25         |                   |                      |                        |                 |
|     | Midterm                                      | <u>Edit</u> | 76 of 100   |            | February 10, 2007 | Y                    | Y                      | Test & Quizzes  |
|     | Final                                        | <u>Edit</u> | 260 of 300  |            | April 7, 2007     | Y                    | Y                      |                 |
| ►   | Participation                                |             | 8 of 10     | 5          |                   |                      |                        |                 |

Legend:

\* Title shown in grey is not released to students

\*\*Class Avg shown in ( ) are NOT included in the cumulative score calculation

\*\*\* For grades that must be edited outside the gradebook

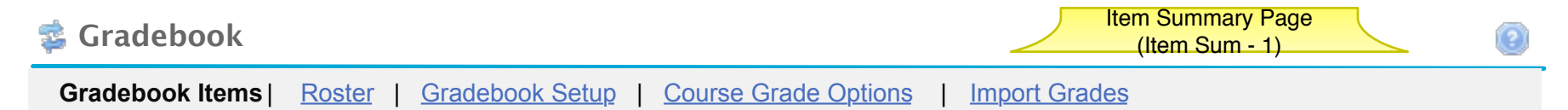

# <u>Gradebook Items Overview</u> > Vibration control in engines

Gradebook Item Summary

|         | < Previous Assignment     | Return to Overview  | Next Assignment >       |
|---------|---------------------------|---------------------|-------------------------|
| Title   |                           | The Michelobe Pro   | oblem                   |
| Points  |                           | 10                  |                         |
| Class a | verage for scores entered | 8                   |                         |
| Catego  | ry                        | Problem Sets (40    | %)                      |
| Due da  | te                        | January 10, 2007    |                         |
| Option  | 3                         | Edit assignment set | tings                   |
|         |                           | Remove assignment   | <u>t from gradebook</u> |

**Grading Table** 

4

#### Release this item to Students

Gradebook Setup must have 'release gradebook entries and scores...' turned on for this item to be visable to students. This site does not. To change the setting go the Gradebook Setup page.

## Include this item in cumulative score and course grade calculations.

Grades will be visable to students for all items included in calculations .

| View           | All Sections       |        |       |        | Viewing 1 to 5 of 5 students |
|----------------|--------------------|--------|-------|--------|------------------------------|
|                | Student name or ID | Find   | Clear |        | < < Show 50 ▼ > >            |
|                |                    |        |       |        | Save Changes Clear Changes   |
| Name           |                    | ID     | Log   | Points | Comments                     |
| Jake Ale       | xandar             | 123456 |       | 8      |                              |
| <u>Stephan</u> | ie Cole            | 737392 |       | 10     |                              |

| Danya King      | 374940 | 5 |
|-----------------|--------|---|
| Liz McCloud     | 205734 | 7 |
| Michael Roberts | 473930 | 9 |

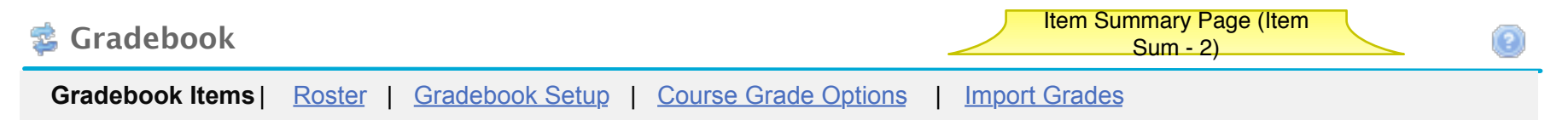

# <u>Gradebook Items Overview</u> > Vibration control in engines

Gradebook Item Summary

|         | < Previous Assignment     | Return to Overview   | Next Assignment >       |
|---------|---------------------------|----------------------|-------------------------|
| Title   |                           | Vibration control in | n engines               |
| Points  |                           | 10                   |                         |
| Class a | verage for scores entered | 8                    |                         |
| Catego  | ry                        | Problem Sets (10     | %)                      |
| Due da  | te                        | January 10, 2007     |                         |
| Option  | S                         | Edit assignment ser  | <u>ttings</u>           |
|         |                           | Remove assignmen     | <u>t from gradebook</u> |

### Grading Table

 $\bigstar$  This gradebook item may only be edited in Test and Quizzes. Please go there (on the left) to grade the item.

### Release this item to Students

Gradebook Setup must have 'release gradebook entries and scores...' turned on for this item to be visable to students. This site does not. To change the setting go the Gradebook Setup page.

#### ✓ Include this item in cumulative score and final course grade calculations. Grade will be visable to students.

| ViewAll SectionsStudent name or ID | F      | ind | Clear  | Viewing 1 to 5 of 5 students                 <       Show 50       >       > |
|------------------------------------|--------|-----|--------|------------------------------------------------------------------------------|
|                                    |        |     |        | Save Changes Clear Changes                                                   |
| Name                               | ID     | Log | Points | Comments                                                                     |
| Jake Alexandar                     | 123456 | П   | 8      |                                                                              |

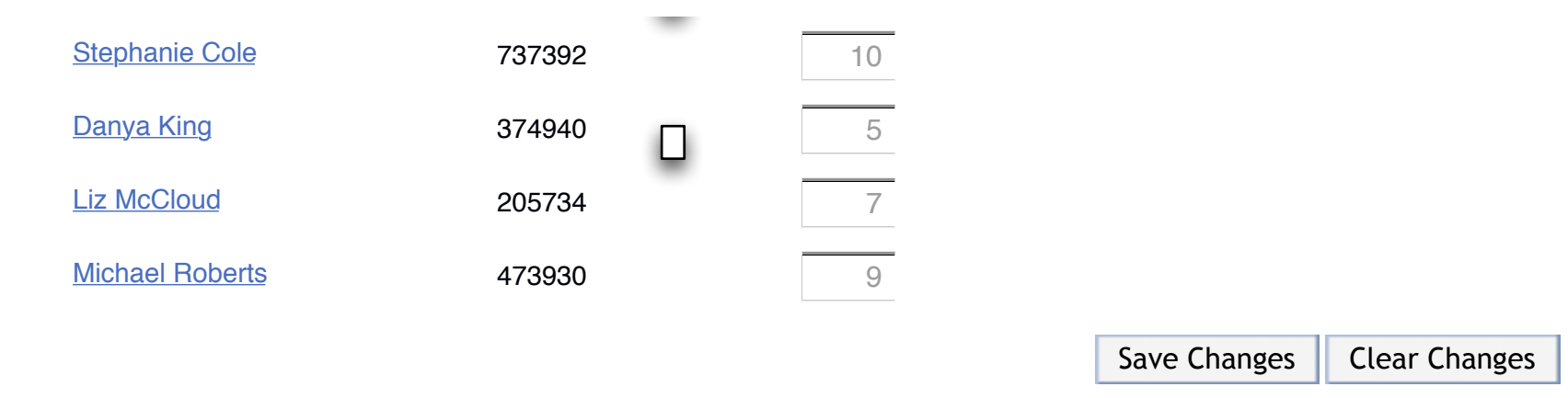

Design Notes for Gradebook Item Page for items coming from Test & Quizzes: Changes from 2.4 release in bold

- 1) Add alert shown in wireframes
- 2) Disable grade entry text boxes (as shown in wireframe)

# Roster - No Gradebook Items (RO-1)

| 🔹 Gradebook                                                                                    |                                       |                                  | (2)              |
|------------------------------------------------------------------------------------------------|---------------------------------------|----------------------------------|------------------|
| Gradebook Items   Roster   Gradebo                                                             | ook Setup   Course Grade Options   Ir | nport Grades                     |                  |
| <b>Roster</b><br>To add gradebook items, click Gradel<br>above.                                | book Items above. To set up your grac | Explebook, click Gradebook Setup | oort Gradebook   |
| Calculate Course Grades                                                                        |                                       |                                  |                  |
| View     All Sections <ul> <li>and</li> <li>Student name or ID</li> <li>Instruction</li> </ul> | All Categories  Find Clear            | Viewing 1 to 9 of 9 s            | tudents<br>▼ > > |
| Student Name 🛋                                                                                 | Student ID                            | Cumulative                       |                  |
| <u>Arledge, Earlene</u>                                                                        | earledge                              | N/A                              |                  |
| Butera, Sofia                                                                                  | sbutera                               | N/A                              | _                |
| Callow, Javier                                                                                 | jcallow                               | N/A                              |                  |
| Cully, Elnora                                                                                  | ecully                                | N/A                              | <b>.</b>         |
|                                                                                                | · · · · · · · · · · · · · · · · · · · |                                  |                  |

# Roster - Weighted Categories (RO-2)

| 🔹 Gradebook                                                                                                    |            |              |                |                |                |                |                |                |                | (            | 2  |
|----------------------------------------------------------------------------------------------------|------------|--------------|----------------|----------------|----------------|----------------|----------------|----------------|----------------|--------------|----|
| Gradebook Items   Roster   Gradebook Setup   Course Grade Options   Import Grades                                                                                                    |            |              |                |                |                |                |                |                |                |              |    |
| Roster                                                                                                    |            |              |                |                |                |                |                |                | Expo           | ort Gradeboo | ok |
| Calculate Cou                                                                                                    | rse Grades |              |                |                |                |                |                |                |                |              |    |
|                                                                                                    |            | 1            |                |                |                |                |                |                |                |              |    |
| View All Section                                                                                                    | s 🔻 ar     | nd All Categ | jories '       | ▼              |                |                | ,              | Viewing 1      | to 9 of 9      | students     |    |
| Student na                                                                                                    | ime or ID  | Find         | Clear          |                |                |                | <              | < Sh           | ow 20          | ▼ > >        | >  |
|                                                                                                    |            |              |                |                |                |                |                |                |                |              |    |
| Student Name 🚊                                                                                                    | Student ID | Cumulative   | Hwk 1          | Hwk 2          | Hwk 3          | Homework (25%) | Lab 1          | Lab 2          | Lab 3          | Labs (25%)   |    |
|                                                                                                    |            |              | <u>Details</u> | <u>Details</u> | <u>Details</u> |                | <u>Details</u> | <u>Details</u> | <u>Details</u> |              |    |
| Arledge, Earlene                                                                                                    | earledge   | 100%         | 100            | 100            | 100            | 300/300        | 100            | 100            | 100            | 300/300      |    |
| Butera, Sofia                                                                                                    | sbutera    | 93.06%       | 75             | 75             | 75             | 225/300        | 100            | 100            | 100            | 300/300      | =  |
| Callow, Javier                                                                                                    | jcallow    | 97.69%       | 100            | 100            | 75             | 275/300        | 100            | 100            | 100            | 300/300      |    |
| Expert         Calculate Course Grades         View       All Sections       and All Categories       Viewing 1 to 9 of 9 st         Student name or ID       Find       Clear       Viewing 1 to 9 of 9 st         Student name or ID       Find       Clear       Viewing 1 to 9 of 9 st         Student name or ID       Find       Clear       Viewing 1 to 9 of 9 st         Student name or ID       Find       Clear       Viewing 1 to 9 of 9 st         Student Name ≛       Student ID       Cumulative       ¥       Yiewing 1 to 9 of 9 st         Student Name ≛       Student ID       Cumulative       Yiewing 1 to 9 of 9 st         Student Name ≛       Student ID       Cumulative       Yiewing 1 to 9 of 9 st         Arledge, Earlene       earledge       100%       100       100       100       100         Butera, Sofia       sbutera       93.06%       75 <th< td=""><td>300/300</td><td>V</td></th<> |            |              |                |                |                |                |                | 300/300        | V              |              |    |
| Legend                                                                                                    | 1          | 1            |                |                |                |                |                |                | 1              |              |    |

Grades in parentheses () are not included in the cumulative grade, category average, or final letter grade calculations.
Items that are greyed out are not released to students.

# Roster - Homework Category (RO-3)

| 藆 Gradebook                         |                     |                            |                |                |                         | (2)           |
|-------------------------------------|---------------------|----------------------------|----------------|----------------|-------------------------|---------------|
| Gradebook Items   Roster            | Gradebook Setup   C | Course Grade Options   Imp | ort Grades     |                |                         |               |
| Roster                              |                     |                            |                |                | Expo                    | ort Gradebook |
| Calculate Course Grades             |                     |                            |                |                |                         |               |
| ViewAll Sections▼Student name or ID | and Homework        | <b>▼</b><br>lear           |                | Viewir         | ng 1 to 9 of<br>Show 20 | 9 students    |
| Student Name 🛓                      | Student ID          | Homework (25%)             | Hwk 1          | Hwk 2          | Hwk 3                   |               |
|                                     |                     |                            | <u>Details</u> | <u>Details</u> | <u>Details</u>          |               |
| Arledge, Earlene                    | earledge            | 300/300                    | 100            | 100            | 100                     |               |
| Butera, Sofia                       | sbutera             | 225/300                    | 75             | 75             | 75                      | _             |
| Callow, Javier                      | jcallow             | 275/300                    | 100            | 100            | 75                      | _             |
| Cully, Elnora                       | ecully              | 225/300                    | 75             | 75             | 75                      |               |

#### Legend

Grades in parentheses () are not included in the cumulative grade, category average, or final letter grade calculations.
Items that are greyed out are not released to students.

# Roster - Final Letter Grade (RO-4)

| 🔹 Gradebook                                  |                                                                                                    |            |              |       |       |       |                |       |       | ?       |
|----------------------------------------------|----------------------------------------------------------------------------------------------------|------------|--------------|-------|-------|-------|----------------|-------|-------|---------|
| Gradebook Items                              | Gradebook Items   Roster   Gradebook Setup   Final Letter Grade Options   Import                                                                                          |            |              |       |       |       |                |       |       |         |
| Roster Export Course Grades Export Gradebook |                                                                                                    |            |              |       |       |       |                |       |       | adebook |
| Avg. Course Gra                              | Avg. Course Grade B                                                                                                    |            |              |       |       |       |                |       |       |         |
| View All Sections                            | View       All Sections       Image: All Categories       Viewing 1 to 9 of 9 students         Student name or ID       Find       Clear       I       Show 20       > >I |            |              |       |       |       |                |       |       |         |
| Student Name 🛋                               | Student ID                                                                                                    | Cumulative | Course Grade | Hwk 1 | Hwk 2 | Hwk 3 | Homework (25%) | Lab 1 | Lab 2 | Lab 3   |
| Arledge, Earlene                             | earledge                                                                                                    | 100%       | A+           | 100   | 100   | 100   | 300/300        | 100   | 100   | 100     |
| Butera, Sofia                                | sbutera                                                                                                    | 93.06%     | A-           | 75    | 75    | 75    | 225/300        | 100   | 100   | 100 _   |
| Callow, Javier                               | jcallow                                                                                                    | 97.69%     | A            | 100   | 100   | 75    | 275/300        | 100   | 100   | 100     |
| Cully, Elnora                                | ecully                                                                                                    | 90.28%     | A            | 75    | 75    | 75    | 225/300        | 100   | 100   | 100     |
|                                              |                                                                                                    |            |              |       |       |       |                |       |       |         |

#### Legend

Grades in parentheses () are not included in the cumulative grade, category average, or final letter grade calculations.
Items that are greyed out are not released to students.

| Gradebook Add Item - 1       |                                                                 |                                                        |  |  |
|------------------------------|-----------------------------------------------------------------|--------------------------------------------------------|--|--|
| Gradebook Items   Roster   G | Gradebook Setup   Course Grade Options   In                     | nport Grades                                           |  |  |
| Gradebook Items Overvi       | <u>ew</u> > Add Gradebook Items                                 |                                                        |  |  |
| Add 1  Gradebook It          | em(s)                                                           | Likely not implemented in<br>UI's 6/2 Oncourse release |  |  |
| * means required             |                                                                 |                                                        |  |  |
| Title*                       |                                                                 |                                                        |  |  |
| Assignment Point Value*      |                                                                 |                                                        |  |  |
| Due Date (mm/dd/yy)          |                                                                 | Likely not implemented in                              |  |  |
| Category                     | Problem Sets                                                    | gory UI's 6/2 Oncourse release                         |  |  |
|                              | Items not assigned a category will not be counted Course Grade. | toward Cumulative Score or                             |  |  |

#### ~ **Release this item to Students**

Gradebook Setup must have 'release gradebook entries and scores...' turned on for this item to be visable to students. This site does not. To change the setting go the Gradebook Setup page by choosing the link at the top of the page.

Add Item Cancel

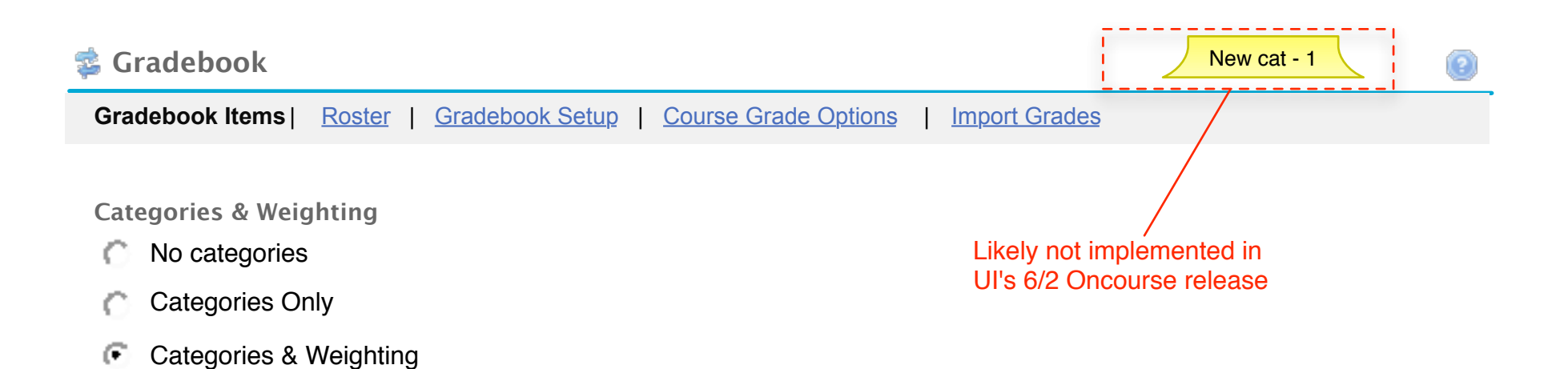

To disclude a category from the cumulative score and course grade, use 0% for the weight.

Save Changes

Cancel

| Category           | Drop Lowest | Drop Highest  | %    | Remove        |                             |
|--------------------|-------------|---------------|------|---------------|-----------------------------|
|                    |             |               |      | <u>Remove</u> | 100% Available              |
|                    |             |               |      | <u>Remove</u> | Likely not included in IU's |
|                    |             |               |      | <u>Remove</u> | 6/2 Oncourse release        |
|                    |             |               |      | <u>Remove</u> |                             |
|                    |             |               |      | <u>Remove</u> |                             |
| Create More Catego | ries        | Running Total | 0%   |               |                             |
|                    |             | Needed Total  | 100% |               |                             |

| 🤹 Gradebook                  |                                    |                                 | Add Item - 2                  |
|------------------------------|------------------------------------|---------------------------------|-------------------------------|
| Gradebook Items   Roster   G | Gradebook Setup   Course Grade     | Options   Import Grades         |                               |
| Gradebook Items Overvie      | ew > Add Gradebook Item            | IS                              |                               |
| Add 3  Gradebook Ite         | em(s)                              | Likely not imp<br>UI's 6/2 Onco | plemented in<br>ourse release |
| * means required             |                                    |                                 |                               |
| Title*                       |                                    |                                 |                               |
| Assignment Point Value*      |                                    |                                 |                               |
| Due Date (mm/dd/yy)          |                                    |                                 | Likely not implemented in     |
| Category                     | Problem Sets                       | Add new category                | - UI's 6/2 Oncourse release   |
|                              | Items not assigned a category will | not be counted toward Cumul     | ative Score or                |

Course Grade.

Release this item to Students

Gradebook Setup must have 'release gradebook entries and scores...' turned on for this item to be visable to students. This site does not. To change the setting go the Gradebook Setup page by choosing the link at the top of the page.

| Title*                  |                                    |                                           |
|-------------------------|------------------------------------|-------------------------------------------|
| Assignment Point Value* |                                    |                                           |
| Due Date (mm/dd/yy)     |                                    |                                           |
| Category                | Problem Sets                       | Add new category                          |
|                         | Items not assigned a category will | not be counted toward Cumulative Score or |

16

#### Release this item to Students

Gradebook Setup must have 'release gradebook entries and scores...' turned on for this item to be visable to students. This site does not. To change the setting go the Gradebook Setup page.

| Title*                  |                                                 |                                           |
|-------------------------|-------------------------------------------------|-------------------------------------------|
| Assignment Point Value* |                                                 |                                           |
| Due Date (mm/dd/yy)     |                                                 |                                           |
| Category                | Problem Sets                                    | Add new category                          |
|                         | Items not assigned a category wil Course Grade. | not be counted toward Cumulative Score or |

### Release this item to Students

Gradebook Setup must have 'release gradebook entries and scores...' turned on for this item to be visable to students. This site does not. To change the setting go the Gradebook Setup page.

Add Items Cancel

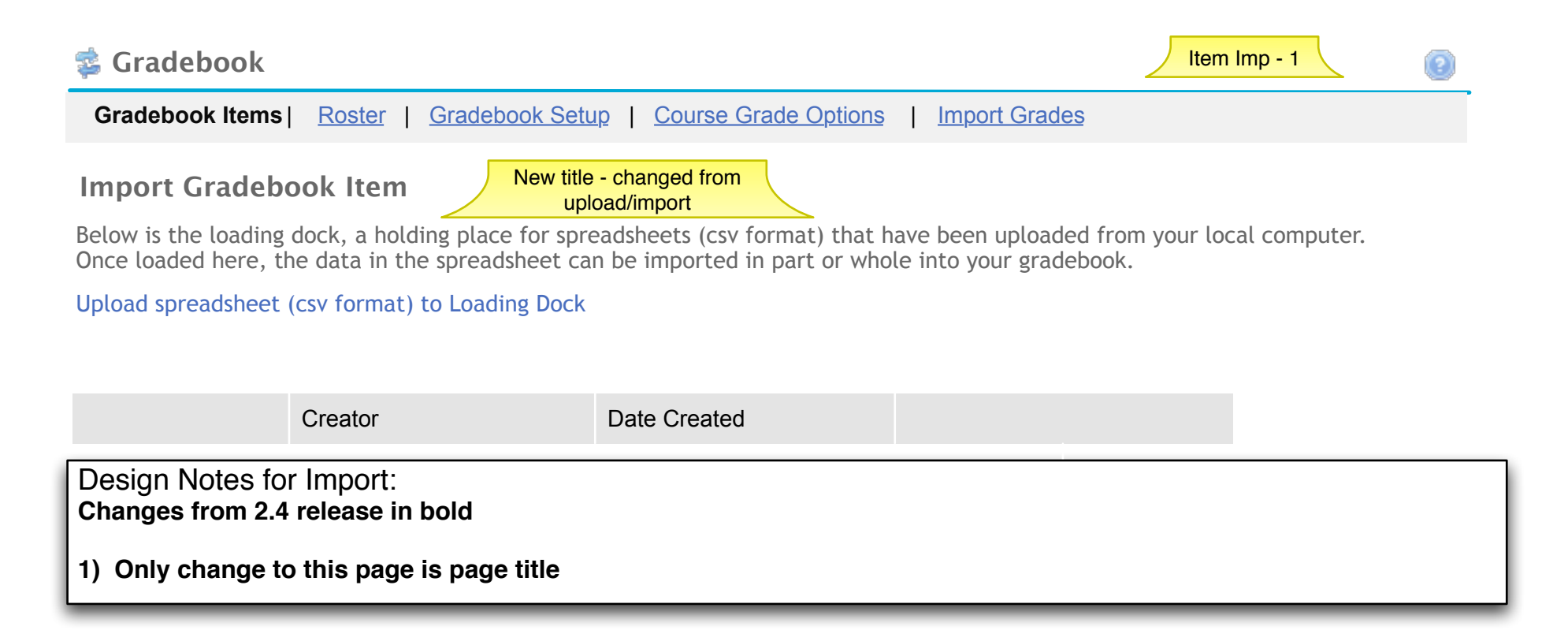

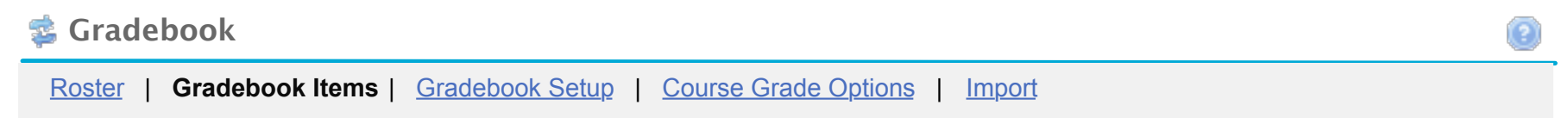

## Upload a spreadsheet (csv format) to Loading Dock

Instructions:

Your Spreadsheet file must be saved in .csv format. One column of your .csv file must contain individual's usernames. The first row of your .csv must contain headings for the columns.

\* = required

| Title *         |        |
|-----------------|--------|
| Choose a File * | Browse |

Roster | Gradebook Items | Gradebook Setup | Course Grade Options | Import

# Verify Upload

You are uploading a spreadsheet file (csv format) to the loading dock:

- Spreadsheet file has 4 assignments
- Spreadsheet file contains 9 students

Below is a display of the contents of your spreadsheet. [if it is not correct, click the back button, make changes to your file, and upload it again.]

| Student ID | Student Name     | Homework 2 | Comments for Homework 2 | Cumulative |
|------------|------------------|------------|-------------------------|------------|
| earledge   | Arledge, Earlene | 95         | Great job!              |            |
| sbutera    | Butera, Sofia    | 84         | Comments for Homework 2 |            |
| jcallow    | Callow, Javier   | 87         | Comments for Homework 2 |            |
| ecully     | Cully, Elnora    | 77         | Comments for Homework 2 |            |
| agaleana   | Galeana, Allan   | 67         | Comments for Homework 2 |            |
| ehaubert   | Haubert, Elinor  | 99         | Fabulous!               |            |
| mhauer     | Hauer, Max       | 71         | Comments for Homework 2 |            |
| mhernstre  | Hernstreet, Max  | 92         | Comments for Homework 2 |            |
| tkott      | Kott, Tabatha    | 78         | Comments for Homework 2 |            |

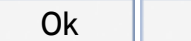

Back

Design Notes for Import: Changes from 2.4 release in bold

1) No changes to this page

| ? |
|---|
|   |
|   |
|   |
|   |
|   |

| Title      | Creator      | Date Created         |        |        |
|------------|--------------|----------------------|--------|--------|
| Homework 2 | Nelson Hundt | 25 Oct 2006 13:19:24 | Import | Delete |

| Design Notes for Import:       |   |
|--------------------------------|---|
| Changes from 2.4 release in bo | d |

1) Only change is the page title

Roster | Gradebook Items | Gradebook Setup | Course Grade Options | Import

# **Import Preview**

Please select the columns that represents the assignment and the corresponding scores you wish to import.

Below is a display of the contents of your spreadsheet. [if it is not correct, click the cancel button, and select another one.]

| Student ID | Student Name     | <ul> <li>Student Name</li> </ul> | C Homework 2 | C Comments for Homework 2 C Cumulative |
|------------|------------------|----------------------------------|--------------|----------------------------------------|
| earledge   | Arledge, Earlene | Arledge, Earlene                 | 95           | Great job!                             |
| sbutera    | Butera, Sofia    | Butera, Sofia                    | 84           | Comments for Homework 2                |
| jcallow    | Callow, Javier   | Callow, Javier                   | 87           | Comments for Homework 2                |
| ecully     | Cully, Elnora    | Cully, Elnora                    | 77           | Comments for Homework 2                |
| agaleana   | Galeana, Allan   | Galeana, Allan                   | 67           | Comments for Homework 2                |
| ehaubert   | Haubert, Elinor  | Haubert, Elinor                  | 99           | Fabulous!                              |
| mhauer     | Hauer, Max       | Hauer, Max                       | 71           | Comments for Homework 2                |
| mhernstre  | Hernstreet, Max  | Hernstreet, Max                  | 92           | Comments for Homework 2                |
| tkott      | Kott, Tabatha    | Kott, Tabatha                    | 78           | Comments for Homework 2                |

Import Selected

Cancel

Design Notes for Import: Changes from 2.4 release in bold

1) No changes to this page

Roster | Gradebook Items | Gradebook Setup | Course Grade Options | Import

# Import Assignment and Scores

Assignment Submit this form to import an assignment and scores as well as any corresponding comments to the gradebook.

| Title *                                                             | Homework 2                                                           |
|---------------------------------------------------------------------|----------------------------------------------------------------------|
| Assignn This page gets replaced with gradebook item page + the Sele | the new add<br>ect a column                                          |
| Due Date (mm/dd/yy)                                                 |                                                                      |
| Select a column to import comments                                  | None                                                                 |
| Include this assignment when calcu                                  | lating final grade                                                   |
| Release assignment. Make this as                                    | signment visible in the assignment list displayed to students        |
| Add Item Cancel                                                     |                                                                      |
|                                                                     | Likely not implemented in<br>UI's 6/2 Oncourse release               |
|                                                                     |                                                                      |
| Design Notes for Import:<br>Changes from 2.4 release in bold        |                                                                      |
| 1) On adding item, take user to the                                 | e Gradebook item overview page (previously took user to page below). |
| 2) Replace this page with the new                                   | add gradebook item page + the select a column dropdown shown here.   |
|                                                                     |                                                                      |

Roster | Gradebook Items | Gradebook Setup | Final Course Grade Options | Import

## **Import Preview**

Please select the columns that represents the assignment and the corresponding scores you wish to import.

Below is a display of the contents of your spreadsheet. [if it is not correct, click the cancel button, and select another one.]

Signment Homework 2 has been added.

| Student ID | Student Name     | Student Name     | Homework 2 | Comments for Homework 2 Cumulative                     |
|------------|------------------|------------------|------------|--------------------------------------------------------|
| earledge   | Arledge, Earlene | Arledge, Earlene | 95         | Great job!                                             |
| sbutera    | Butera, Sofia    | Butera, Sofia    | 84         | Comments for Homework 2                                |
| jcallow    | Callow, Javier   | Callow, Javier   | 87         | Comments for Homework 2                                |
| ecully     | Cully, Elnora    | Cully, Elnora    | 77         | Comments for Homework 2                                |
| agaleana   | Galeana, Allan   | Galeana, Allan   | 67         | Comments for Homework 2                                |
| ehaubert   | Haubert, Elinor  | Haubert, Elinor  | 99         | Fabulous!                                              |
| mhauer     | Hauer, Max       | Hauer, Max       | 71         | Comments for Homework 2                                |
| mhernstre  | Hernstreet, Max  | Hernstreet, Max  | 92         | Comments for Homework 2                                |
| tkott      | Kott, Tabatha    | Kott, Tabatha    | 78         | Comments for Homework 2                                |
|            | 11               |                  |            | Likely not implemented in<br>UI's 6/2 Oncourse release |

Import Selected

Cancel

Design Notes for Import: Changes from 2.4 release in bold

1) Remove this page from workflow and take user to the Gradebook Item Summary page after the choosing to add item on the add gradebook item page.

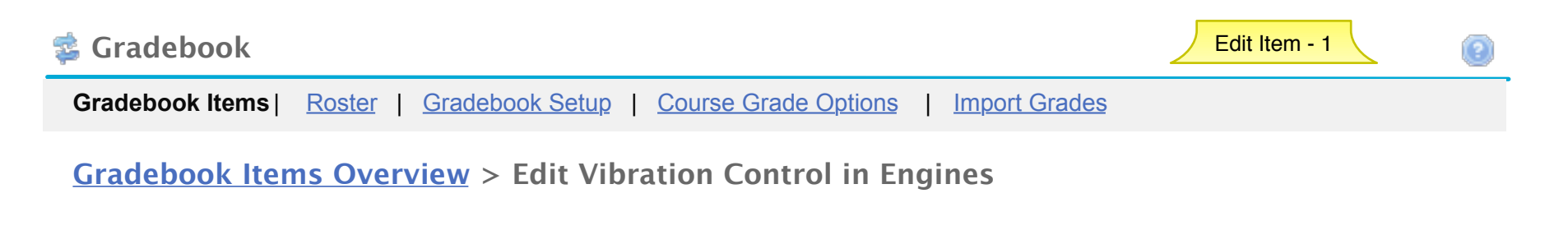

| Title*                  | Vibration Control in Engines                     |                                           |
|-------------------------|--------------------------------------------------|-------------------------------------------|
| Assignment Point Value* | 10                                               |                                           |
| Due Date (mm/dd/yy)     | 01/10/2007                                       |                                           |
| Category                | Problem Sets                                     | Add new category                          |
|                         | Items not assigned a category will Course Grade. | not be counted toward Cumulative Score or |

#### Release this item to Students

Gradebook Setup must have 'release gradebook entries and scores...' turned on for this item to be visable to students. This site does not. To change the setting go the Gradebook Setup page by choosing the link at the top of the page.

Save Changes Cancel

\* means required

| 🔹 Gradeb                                                    | ook                                                                                                    |                                                                                              |             |                | Inc            | dividual Student<br>View   |                                                                     |
|-------------------------------------------------------------|----------------------------------------------------------------------------------------------------|----------------------------------------------------------------------------------------------|-------------|----------------|----------------|----------------------------|---------------------------------------------------------------------|
| Gradebook I                                                 | tems   Roster   <u>Grade</u>                                                                             | book Setup   Course                                                                          | e Grade Opt | tions   Impo   | ort Grades     |                            |                                                                     |
| <u>Roster</u> >                                             | Grades for Jake Ale                                                                                      | xander                                                                                       |             |                |                | Jake's View                | v of His Grades                                                     |
| Student Su                                                  | mmary                                                                                                    |                                                                                              |             |                |                |                            |                                                                     |
|                                                             | < Previous:                                                                                              | Return to Roster                                                                             | r Next      | t: Stephanie ( | Cole >         |                            |                                                                     |
| Name<br>Email<br>ID<br>Sections                             | Jake Alexander<br>jake@google.com<br>123456<br>Lecture 2, Discussion                                     | 3, Lab 4                                                                                     |             |                |                |                            |                                                                     |
| Groups<br>Cumulative<br>Final Cours<br>Grading Tal          | Engine Study Group<br><u>Score</u> 77.6%<br><u>Se Grade</u> C<br>ble                                     |                                                                                              |             |                | Save           | Lik<br>UI<br>Changes       | kely not implemented in<br>'s 6/2 Oncourse release<br>Clear Changes |
| *Title                                                      |                                                                                                    | Due Date 🗕                                                                                   | Log         | Weight (%)     | Grade          | Item Value                 | Comments                                                            |
| Problem Vibration Security p The Mich Combusti Putting it p | a Sets<br>control in engines<br>planning for power plants<br>elobe Problem<br>ion Theory<br>all together | January 10, 2007<br>January 26, 2007<br>February 17, 2007<br>March 21, 2007<br>April 7, 2007 |             | 40             | 8<br>8<br>(7)) | 10<br>10<br>10<br>10<br>10 | 1 of 2 lowest dropped<br>1 of 2 lowest dropped                      |
| Quizzes                                                     |                                                                                                    |                                                                                              |             | 30             | 17             |                            |                                                                     |
| ▼ Exams<br><u>Midterm</u><br>Final                          |                                                                                                    | February 10, 2007<br>April 7. 2007                                                           |             | 25             | 76<br>76       | 100<br>300                 |                                                                     |
| Participa                                                   | ation                                                                                                    | • •                                                                                          |             | 5              |                |                            |                                                                     |

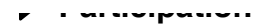

Save Changes

Clear Changes

\*Titles in grey are not released to students \*\*Grades in ( ) are NOT included in the cumulative score calculation

# Grade Report for Jake Alexander

Cumulative Score: 101 points of 130 total points Course Grade: A (95%)

#### Assignments

🔹 Gradebook

| Title                              | Due Date 📥        | Grade      | Weight (%) | Comments                                                                            |
|------------------------------------|-------------------|------------|------------|-------------------------------------------------------------------------------------|
| Cumulative Score                   |                   | 101 of 130 |            |                                                                                     |
| Problem Sets                       |                   | 8 of 10    | 40         |                                                                                     |
| Vibration control in engines       | January 10, 2007  | 8 of 10    |            | 1 of 2 lowest dropped.                                                              |
|                                    |                   |            |            | Per our discussion on<br>1/20 you were not<br>penalized for turning<br>this in late |
| Security planning for power plants | January 26, 2007  | 9 of 10    |            |                                                                                     |
| The Michelobe Problem              | February 17, 2007 | (7 of 10)  |            | 1 of 2 lowest dropped.                                                              |
| Combustion Theory                  | March 21, 2007    |            |            |                                                                                     |
| Putting it all together            | April 7, 2007     |            |            |                                                                                     |
| Quizzes                            |                   | 17 of 20   | 30         |                                                                                     |
| ▼ Exams                            |                   | 76 of 100  | 25         |                                                                                     |
| Midterm                            | February 10, 2007 | 76 of 100  |            |                                                                                     |
| Final                              | April 7, 2007     |            |            |                                                                                     |
| Participation                      |                   |            | 5          |                                                                                     |

Return to Instructor's View of Grades for Jake

# Likely not implemented in UI's 6/2 Oncourse release

# Grade Report for Jake Alexander

Cumulative Score: 101 points of 130 total points Course Grade: A (95%)

Likely not implemented in UI's 6/2 Oncourse release

#### Assignments

| Title                              | Due Date 🗕        | Grade     | Weight (%) | Comments                                                                            |
|------------------------------------|-------------------|-----------|------------|-------------------------------------------------------------------------------------|
| ▼ Problem Sets                     |                   | 8 of 10   | 40         |                                                                                     |
| Vibration control in engines       | January 10, 2007  | 8 of 10   |            | 1 of 2 lowest dropped.                                                              |
|                                    |                   |           |            | Per our discussion on<br>1/20 you were not<br>penalized for turning<br>this in late |
| Security planning for power plants | January 26, 2007  | 9 of 10   |            |                                                                                     |
| The Michelobe Problem              | February 17, 2007 | (7 of 10) |            | 1 of 2 lowest dropped.                                                              |
| Combustion Theory                  | March 21, 2007    |           |            |                                                                                     |
| Putting it all together            | April 7, 2007     |           |            |                                                                                     |
| Quizzes                            |                   | 17 of 20  | 30         |                                                                                     |
| ▼ Exams                            |                   | 76 of 100 | 25         |                                                                                     |
| Midterm                            | February 10, 2007 | 76 of 100 |            |                                                                                     |
| Final                              | April 7, 2007     |           |            |                                                                                     |
| Participation                      |                   |           | 5          |                                                                                     |

| 🔹 Gradebook                                                                            |                                                                    | GB Setup                                                                                                    |
|----------------------------------------------------------------------------------------|--------------------------------------------------------------------|----------------------------------------------------------------------------------------------------|
| Gradebook Items   Roster   G                                                           | radebook Setup   <u>C</u> c                                        | ourse Grade Options   Import Grades                                                                                                    |
| Gradebook Setup                                                                        |                                                                    |                                                                                                    |
| Grade Entry                                                                            |                                                                    |                                                                                                    |
| How will you enter your grade                                                          | s?                                                                 |                                                                                                    |
| Points                                                                                 |                                                                    | Add alerts for when they change grade entry types                                                                                                    |
| Percentages                                                                            |                                                                    | after grades have been entered.                                                                                                    |
| Letter Grades associated v                                                             | with percentages                                                   |                                                                                                    |
| Grade Entry Scale                                                                      | er grades V                                                        |                                                                                                    |
| Grad                                                                                   | e %                                                                |                                                                                                    |
| А                                                                                      | 95.0                                                               | For IU's 6/2 Oncourse release:                                                                                                    |
| В                                                                                      | 85.0                                                               | +/- AND potential for dropping                                                                                                    |
| С                                                                                      | 75.0                                                               | letter grades altogether                                                                                                    |
| D                                                                                      | 65.0                                                               |                                                                                                    |
| F.                                                                                     |                                                                    |                                                                                                    |
| Display released Gradebook<br>Gradebook items are releat<br>in cumulative score and co | t ltems to students<br>sed while creating,<br>ourse grade calculat | editing, or grading. Entered scores will only display once the item is included<br>ions. "Include" is set while grading gradebook items.                                                                                                    |
| Display cumulative score to                                                            | o students now                                                     |                                                                                                    |
| Categories & Weighting                                                                 | This choic<br>grades strai<br>a weight on<br>weighted c            | ce assumes gradebooks without weighting will calculate<br>ght rather than assuming a weight. If we need to assume<br>the backend, we should also change the UI to only allow<br>categories. Users should be forced to choose the weight<br>rather than us making assumptions about it. |

Weighted Categories

To disclude a category from the cumulative score and course grade, use 0% for the weight.

| Drop Lowest | Drop Highest  | %                        | Remove                     |                                   |
|-------------|---------------|--------------------------|----------------------------|-----------------------------------|
|             |               |                          | <u>Remove</u>              | 100% Available                    |
|             |               |                          | <u>Remove</u>              | Likely not implemented in         |
|             |               |                          | Remove                     | UI's 6/2 Oncourse release         |
|             |               |                          | Remove                     |                                   |
|             |               |                          | Remove                     |                                   |
| ies         | Running Total | <mark>0%</mark><br>100%  |                            |                                   |
|             | Drop Lowest   | Drop Lowest Drop Highest | Drop Lowest Drop Highest % | Drop Lowest Drop Highest % Remove |

| Save Changes | Cancel |
|--------------|--------|
|--------------|--------|

| 🔹 Gradebook                                                     |                                                  |                                                                                |                                                                    |                                                                        | _                                                                               | Change GB Set                                                                      | up                                         | (2)                            |
|-----------------------------------------------------------------|--------------------------------------------------|--------------------------------------------------------------------------------|--------------------------------------------------------------------|------------------------------------------------------------------------|---------------------------------------------------------------------------------|------------------------------------------------------------------------------------|--------------------------------------------|--------------------------------|
| Gradebook Items   Roster                                        | Grade                                            | book Setup                                                                     | Course G                                                           | rade Options                                                           | Import Grad                                                                     | <u>es</u>                                                                          |                                            |                                |
| Gradebook Setup                                                 |                                                  |                                                                                |                                                                    |                                                                        |                                                                                 |                                                                                    |                                            |                                |
| Grade Entry<br>How will you enter your<br>Points<br>Percentages | You ha<br>have r<br>gradtype n<br>[displa<br>Sav | ave already<br>no way to co<br>ow <b>will rem</b><br>ay new grade<br>re Change | entered sco<br>overt them<br>ove all sco<br>e entry type<br>Cancel | ores as [displate<br>to the [displate<br>ores you hav<br>]. Are you si | lay current grac<br>ay new grade e<br><b>/e entered</b> . Yo<br>ure want to mal | de entry type] in th<br>ntry type]. Chang<br>u will need to ree<br>ke this change? | e gradeboo<br>ing the grac<br>nter the sco | k. We<br>le entry<br>res using |
| C Letter Grades assoc                                           | iated with p                                     | percentages                                                                    |                                                                    |                                                                        |                                                                                 |                                                                                    |                                            |                                |
| Grade Entry Scale                                               | Letter gr<br>Grade                               | ades <b>v</b>                                                                  |                                                                    |                                                                        |                                                                                 |                                                                                    |                                            |                                |
|                                                                 | A<br>B                                           | 95.0<br>85.0                                                                   |                                                                    |                                                                        |                                                                                 |                                                                                    |                                            |                                |
|                                                                 | C<br>D                                           | 75.0<br>65.0                                                                   |                                                                    |                                                                        |                                                                                 |                                                                                    |                                            |                                |
|                                                                 | F                                                |                                                                                |                                                                    |                                                                        |                                                                                 |                                                                                    |                                            |                                |

#### Display released Gradebook Items to students

Gradebook items are released while creating, editing, or grading. Entered scores will only display once the item is included in cumulative score and course grade calculations. "Include" is set while grading gradebook items.

Display cumulative score to students now

**Categories & Weighting** 

- No categories
- Categories Only
- Weighted Categories

This choice assumes gradebooks without weighting will calculate grades straight rather than assuming a weight. If we need to assume a weight on the backend, we should also change the UI to only allow weighted categories. Users should be forced to choose the weight rather than us making assumptions about it. To disclude a category from the cumulative score and course grade, use 0% for the weight.

| Category           | Drop Lowest | Drop Highest                | %                        | Remove        |                |
|--------------------|-------------|-----------------------------|--------------------------|---------------|----------------|
|                    |             |                             |                          | <u>Remove</u> | 100% Available |
|                    |             |                             |                          | <u>Remove</u> |                |
|                    |             |                             |                          | <u>Remove</u> |                |
|                    |             |                             |                          | <u>Remove</u> |                |
|                    |             |                             |                          | <u>Remove</u> |                |
| Create More Catego | ries        | Running Tota<br>Needed Tota | l <b>l 0%</b><br>Il 100% |               |                |

Save Changes Can

Cancel

Displays once changes are complete

Congratulations! Your changes have been saved.

# Final Letter Grade Options (FL-1)

## **Final Letter Grade Options**

Student privacy is built in - students cannot see each other's grades.

The final letter grade is a student's final grade and should only be calculated and displayed to students after all gradebook items, which will be calculated in the final letter grade, have been graded, released and included. The final letter grade will not be correct if it is calculated prior to the completion of these tasks.

#### Grade Display

Release final letter grades to students now

Note: This option will be enabled once you have calculated and reviewed your students course grades (below).

#### **Grade Conversion**

| Grade Type | Letter Grades with +/- | Change grade type |
|------------|------------------------|-------------------|
|            |                        |                   |
| Grade      | Minimum %              |                   |
| A+         | 100.0                  | ]                 |
| A          | 95.0                   | ]                 |

# Course Grade Options (CG-1 cont.)

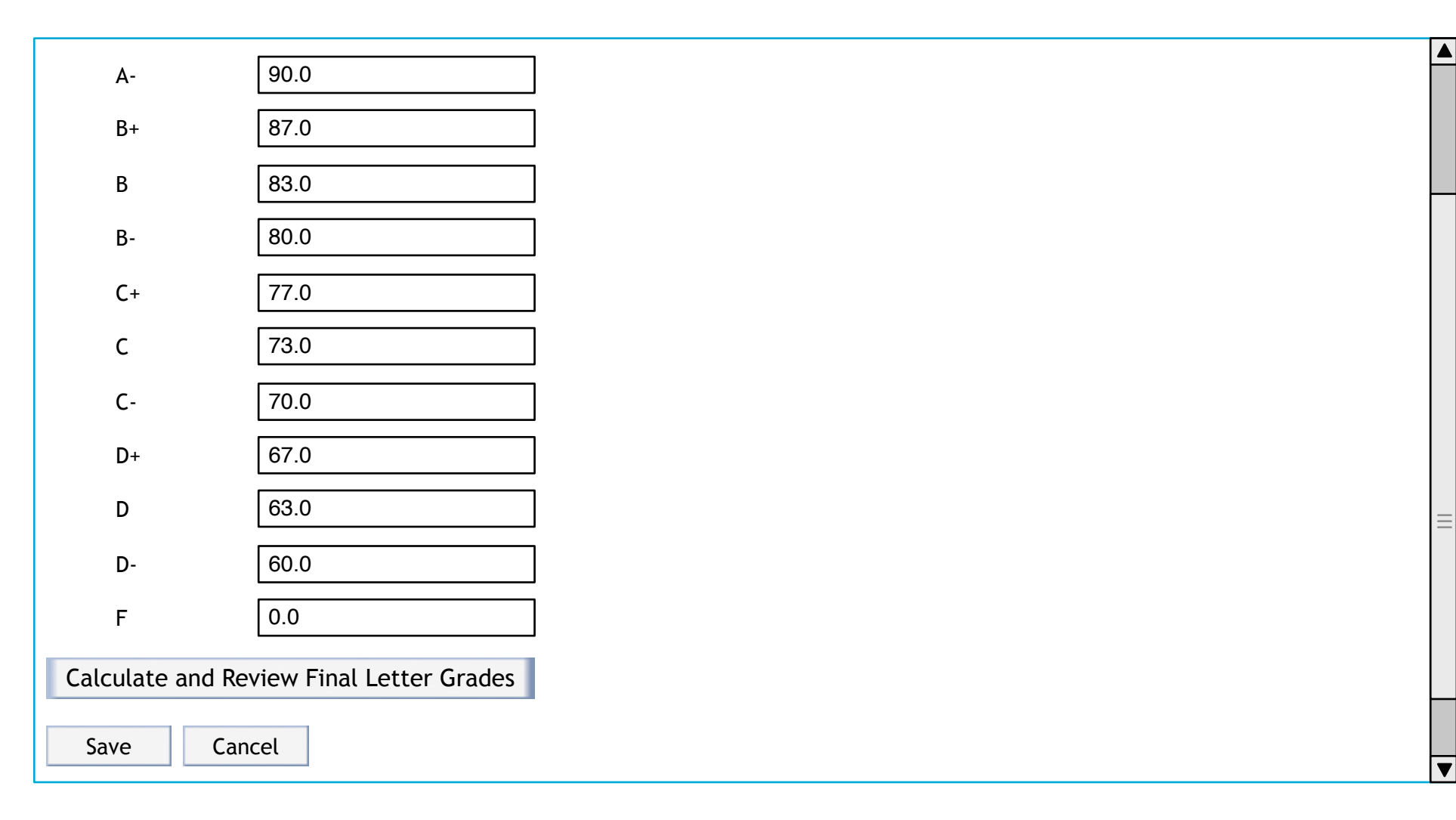

| 🤹 Gradebook                                                             |                                                                                                    | 2                         |
|-------------------------------------------------------------------------|----------------------------------------------------------------------------------------------------|---------------------------|
| Review and Adjust Final Le                                              | tter Grades                                                                                                    |                           |
| Student privacy is built in - student                                   | s cannot see each other's grades.                                                                                                    |                           |
| Once you have reviewed your stude display final letter grades to studer | nts final letter grades and made any necessary adjustments, click Save. If you ar<br>ts, check the box next to Display final letter grades to students now, before you | e ready to<br>click Save. |
| Course Summary                                                          |                                                                                                    | Export                    |
| Total points for course                                                 | 1000                                                                                                    |                           |
| Average final letter grade for entir                                    | e class                                                                                                    |                           |
|                                                                         |                                                                                                    |                           |

# Review and Adjust Final Letter Grades (FL-2 cont.)

| View     Air Sections       Viewing 1 to 9 of 9 students       Student name or ID       Find       Clear       I       Show 20       > |            |            |              |                          |     |  |  |  |
|----------------------------------------------------------------------------------------------------|------------|------------|--------------|--------------------------|-----|--|--|--|
| Student Name                                                                                                    | Student ID | Cumulative | Course Grade | Course Grade<br>Override | Log |  |  |  |
| Arledge, Earlene                                                                                                    | earledge   | 100%       | A+           |                          |     |  |  |  |
| Butera, Sofia                                                                                                    | sbutera    | 93.06%     | A-           |                          |     |  |  |  |
| Callow, Javier                                                                                                    | jcallow    | 97.69%     | А            |                          |     |  |  |  |
| Cully, Elnora                                                                                                    | ecully     | 90.28%     | A-           |                          |     |  |  |  |
| Galeana, Allan                                                                                                    | agaleana   | 100%       | A+           |                          |     |  |  |  |
| Haubert, Elinor                                                                                                    | ehaubert   | 93.06%     | A-           |                          |     |  |  |  |
| Hauer, Max                                                                                                    | mhauer     | 97.69%     | А            |                          |     |  |  |  |
| Hernstreet, Max                                                                                                    | mhernstre  | 90.28%     | A-           |                          |     |  |  |  |
| Kott, Tabatha                                                                                                    | tkott      | 100%       | A+           |                          |     |  |  |  |

Save

Cancel

▼

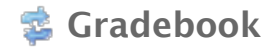

# Import Spreadsheet (IM-1)

<u>Gradebook Items</u> | <u>Roster</u> | <u>Gradebook Setup</u> | <u>Course Grade Options</u> | **Import Grades** 

# **Import Grades**

If you would like to edit grades in a spreadsheet application, such as Excel, and then import the grades into the gradebook, follow the steps below.

| 1 | Download Spreadsheet Template                                                                  |                                                |
|---|------------------------------------------------------------------------------------------------|------------------------------------------------|
| 2 | <b>Edit Spreadsheet</b><br>Edit the spreadsheet in your favorite spreadsheet application, such | as Excel, and save it as a csv file.           |
| 3 | ) Import Spreadsheet<br>Import the spreadsheet you saved in step 2.                            |                                                |
|   | Choose a file Browse                                                                           |                                                |
|   | Import Spreadsheet                                                                             | Likely will not include categories             |
|   |                                                                                                | in the import for UI's 6/2<br>Oncourse release |

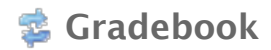

# Verify Import (IM-2)

Gradebook Items | Roster | Gradebook Setup | Course Grade Options | Import Grades

# **Verify Grade Import**

You are importing a spreadsheet file with:

- 9 assignments
- 9 students

Below is a display of the contents of your spreadsheet. If it is not correct, click the Back button, make changes to your file, and import it again.

| Student Name     | Student ID | Hwk 1 | Hwk 2 | Hwk 3 | Lab 1 | Lab 2 | Lab 3 | Participation<br>Points | Discussion 1 | Discussion 2 |
|------------------|------------|-------|-------|-------|-------|-------|-------|-------------------------|--------------|--------------|
| Arledge, Earlene | earledge   | 100   | 100   | 100   | 100   | 100   | 100   | 400                     |              |              |
| Butera, Sofia    | sbutera    | 75    | 75    | 75    | 100   | 100   | 100   | 400                     | (100)        |              |
| Callow, Javier   | jcallow    | 100   | 100   | 75    | 100   | 100   | 100   | 400                     |              |              |
| Cully, Elnora    | ecully     | 75    | 75    | 75    | 100   | 100   | 100   | 375                     |              | (95)         |
| Galeana, Allan   | agaleana   | 100   | 100   | 100   | 100   | 100   | 100   | 400                     |              |              |
| Haubert, Elinor  | ehaubert   | 75    | 75    | 75    | 100   | 100   | 100   | 400                     | (100)        |              |
| Hauer, Max       | mhauer     | 100   | 100   | 75    | 100   | 100   | 100   | 400                     |              |              |
| Hernstreet, Max  | mhernstre  | 75    | 75    | 75    | 100   | 100   | 100   | 375                     |              | (95)         |
| Kott Tabatha     | tkott      | 100   | 100   | 100   | 100   | 100   | 100   | 400                     |              |              |

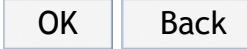

#### **Gradebook Formulas**

#### **Assumptions:**

1) B lanks are treated as nulls

2) Only items that are set to released and included will be included in the gradebook calculations

#### Points without weighting

Individual's cumulative score: sum(points earned for all gradebook items)

Individual's final letter grade: Individual's cumulative score converted to a letter grade

Class average per gradebook item: sum(points earned by each student for a gradebook item)/total # of students

Class average final letter grade: sum(class average per gradebook item)/total # of gradebook items

Total points: sum(points for all gradebook items)

#### Points with categories and weighting

Individual's category cumulative score: sum(points earned for gradebook items in that category)

Individual's cumulative score: sum(Individual's category cumulative score \* category weight)

Individual's course grade: Individual's cumulative score converted to a letter grade

Class average per gradebook item: sum(points earned by each student for a gradebook item)/total # of students

Class average per category: sum(Individual's category cumulative score)/total # of students

Class average final letter grade: sum(Individual's category cumulative score)/total # of students converted to a letter grade

#### Percentages and letter grades without weighting

Individual's cumulative score: sum(percentages earned for all gradebook items)

Individual's course grade: Individual's cumulative score converted to a letter grade

Class average per gradebook item: sum(percentages earned by each student for a gradebook item)/total # of students

Class average final letter grade: sum(class average per gradebook item)/total # of gradebook items

Total percentage: sum(percentages for all gradebook items)

#### Percentages and letter grades with categories and weighting

Individual's category cumulative score: sum(percentages earned for gradebook items in that category)

Individual's cumulative score: sum(Individual's category cumulative score \* category weight)